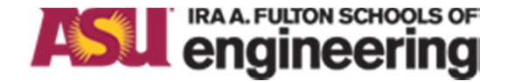

school of computing, informatics, decision systems engineering

#### **Introduction to Engineering Using Robotics Experiments**

#### Lecture 11

## Connecting and Using Unix / Linux on Edison Board

### Yinong Chen

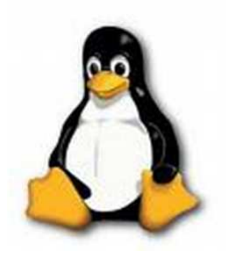

## Unix versus Linux

- MacOS, and Windows are owned by a single company.
- Unix is an operating system standard used by multiple vendors, including Solaris, Intel, HP etc. as workstation and server operating system. These are bigger systems.
- Linux is a free and open source version of Unix. It is typically used in smaller systems, such as PC and embedded systems.
- Commercial products can be developed on Linux
  - Android (Google)
  - Redhat (Red Hat, U.S.)
  - Ubuntu (Canonical Ltd, U.K.)

## Connecting ASU-VPL to Edison

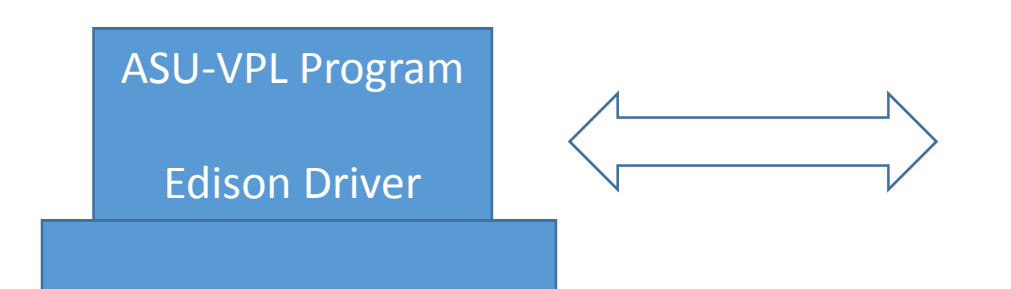

**Computer Running Windows** 

Code Communicating with ASU-VPL Services for sensors and motors

Linux Operating System

**Edison Board** 

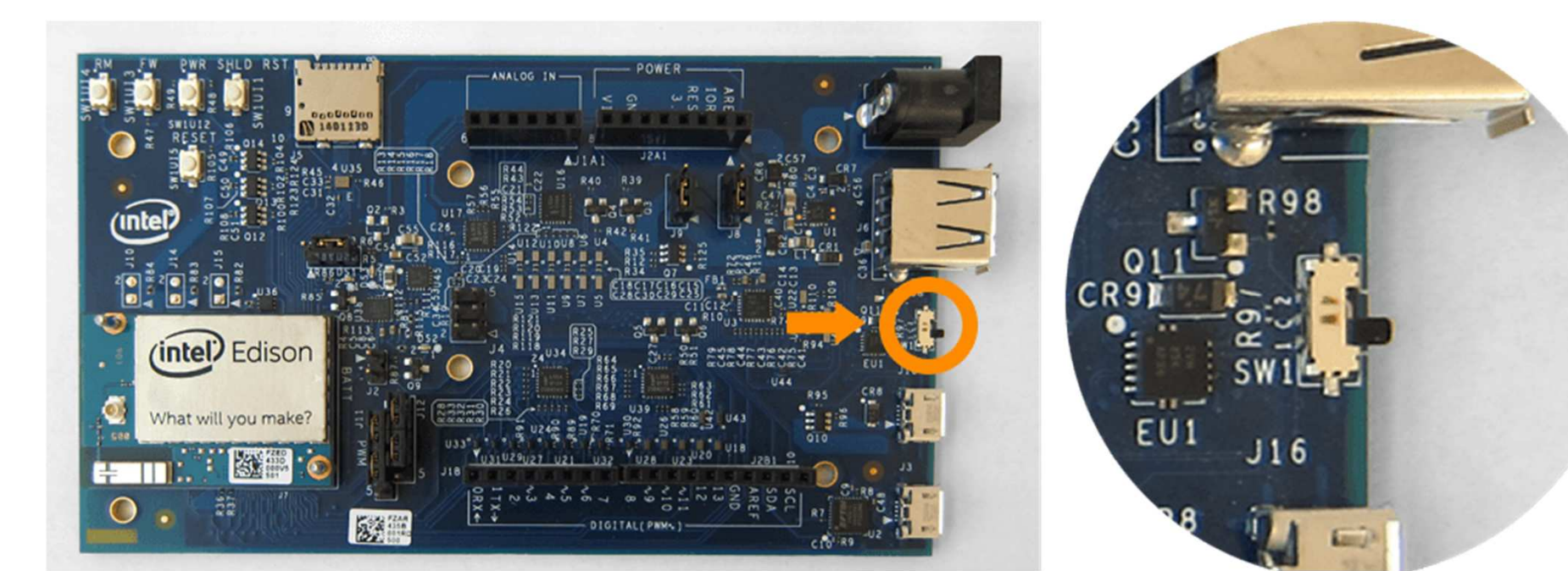

# Accessing Linux (Ubuntu) on Edison

#### • Install Intel Edison Driver

- Intel Edison Board Installer: The driver is required on your computer in order for ASU-VPL to communicate with the Edison Board.
- <a href="https://software.intel.com/en-us/iot/downloads">https://software.intel.com/en-us/iot/downloads</a>
- Connecting to Edison Board Using PuTTY
  - Download at

http://www.chiark.greenend.org.uk/~sgtatham/putty/download.html

- For Windows, select the first option, "putty.exe".
- PuTTY includes multiple connection methods, including USB and SSH

## Download PuTTY

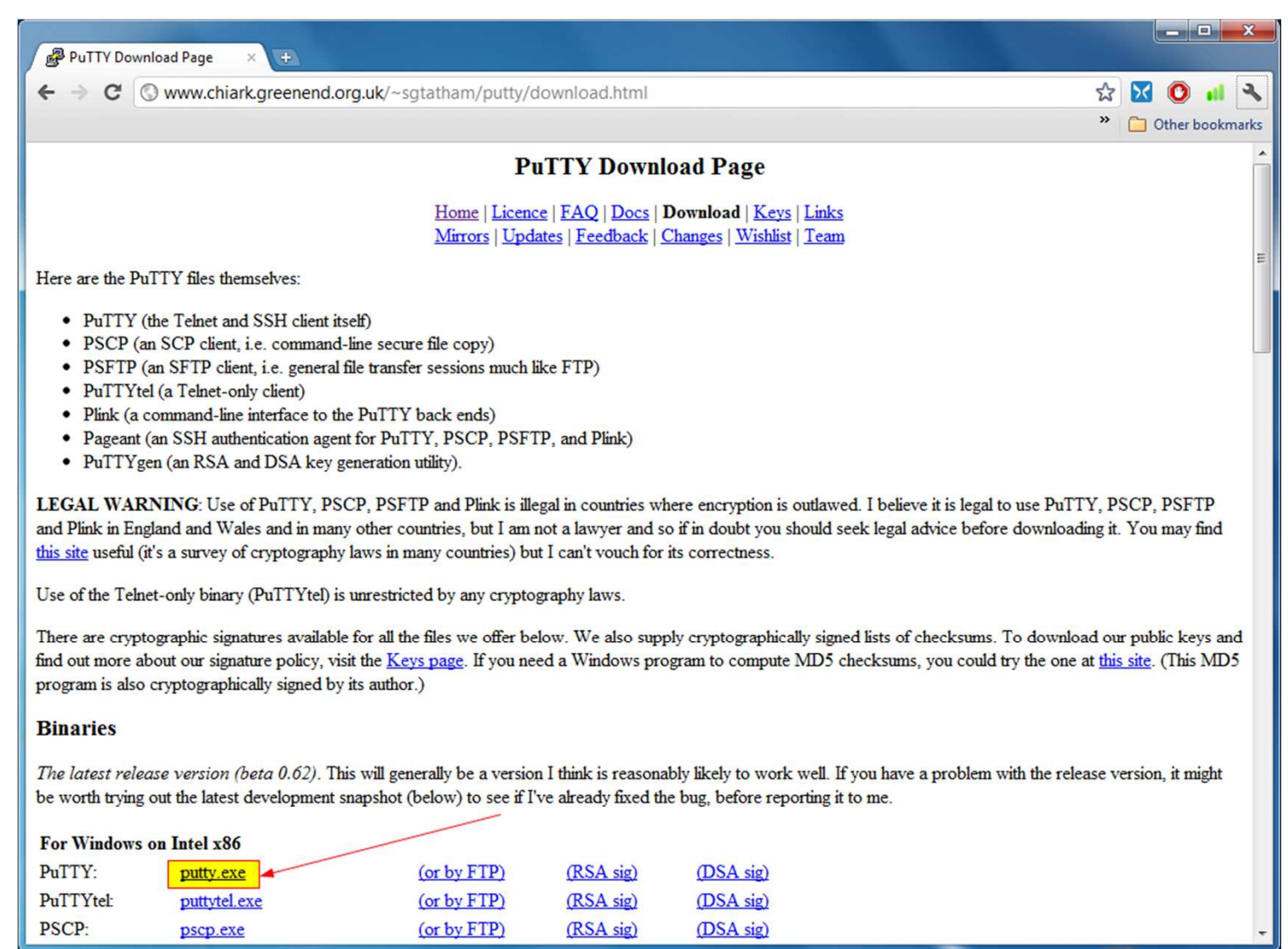

## **Connect to Edison Using PuTTY**

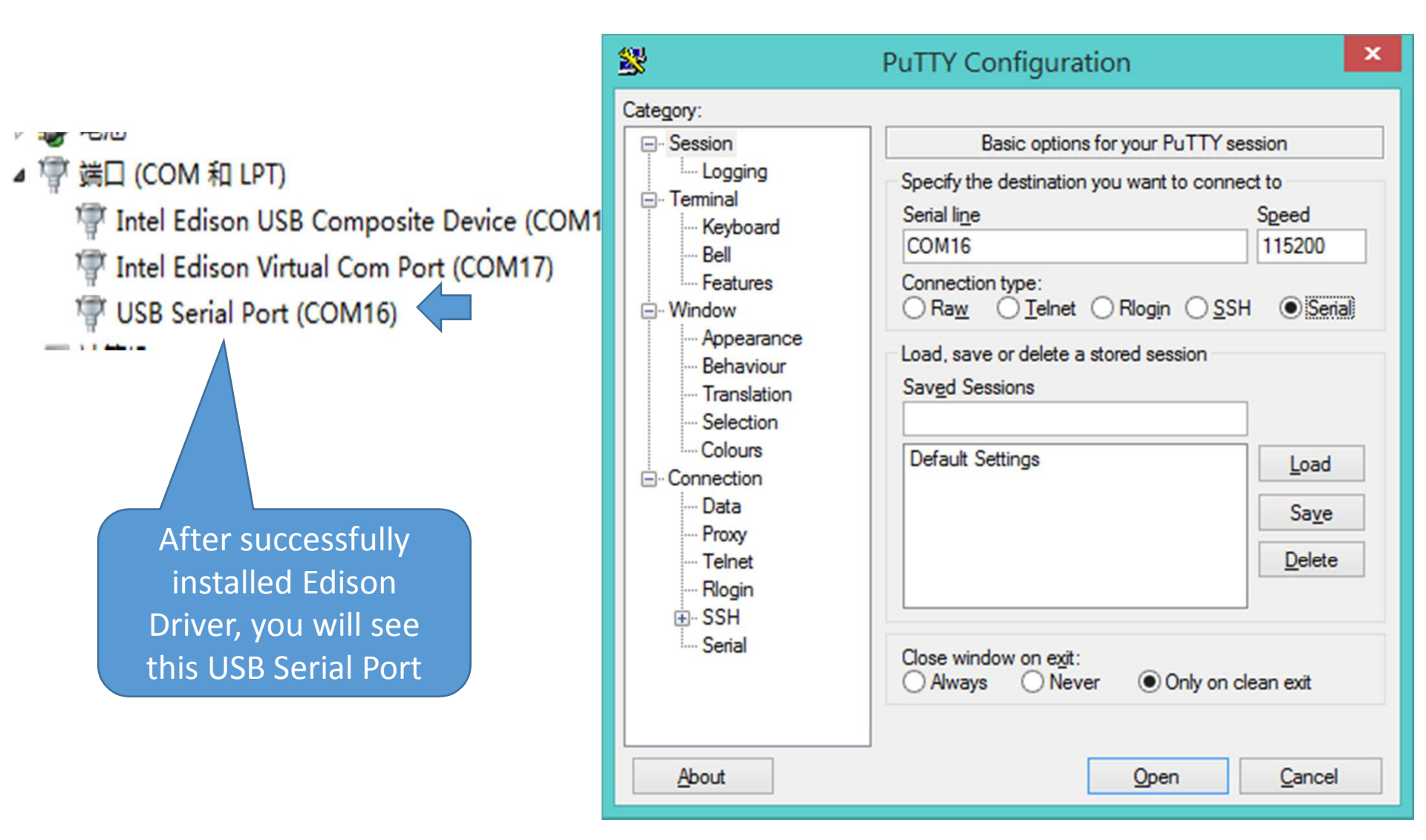

# Useful Linux Commands

http://www.math.utah.edu/lab/unix/unix-commands.html

- Is List directory contents
- cd .. Move up one directory
- cd <foldername>
  - Enter into a folder/directory.
- pwd
  - Print working directory (currently entered directory)
- mkdir <newdirectoryname>
  - To create a new directory within the current directory
- rmdir <directoryname>
  - To delete a non-empty directory in the current directory
- mv <directory1/file1> <directory2/file2>
  - Move file1 from directory1 to directory2 and change name to file2
- ./<binname>
  - Run the executable called <binname>.
  - Example: ./run.sh

#### The JavaScript Code in main.js

```
// Robot name.
var ROBOT NAME = 'EdisonRobot';
var LEFT WHEEL PORT =3;
                                          // Wheel ports
var RIGHT_WHEEL_PORT = 5;
// The time in ms between checking sensor data.
var SENSOR_POLLING_TIME = 100;
var TRIGGER_PIN = 1;
                                           // Ultrasonic sensor variables.
var ECHO_PIN = 2;
var distance = -1;
// Distance sensor will be initialized when successfully connects to the board.
// We will do this to make sure we have access to the robot first.
```

var mySonar; var touchValue; var LIGHT\_PORT = 0; var lightValue;
// Port to setup TCP Server on.

var PORT = 8124;

#### WIFI Connecting Edison Board, if USB Connection Not Working

https://software.intel.com/en-us/connecting-to-intel-edison-board-using-ethernet-over-usb

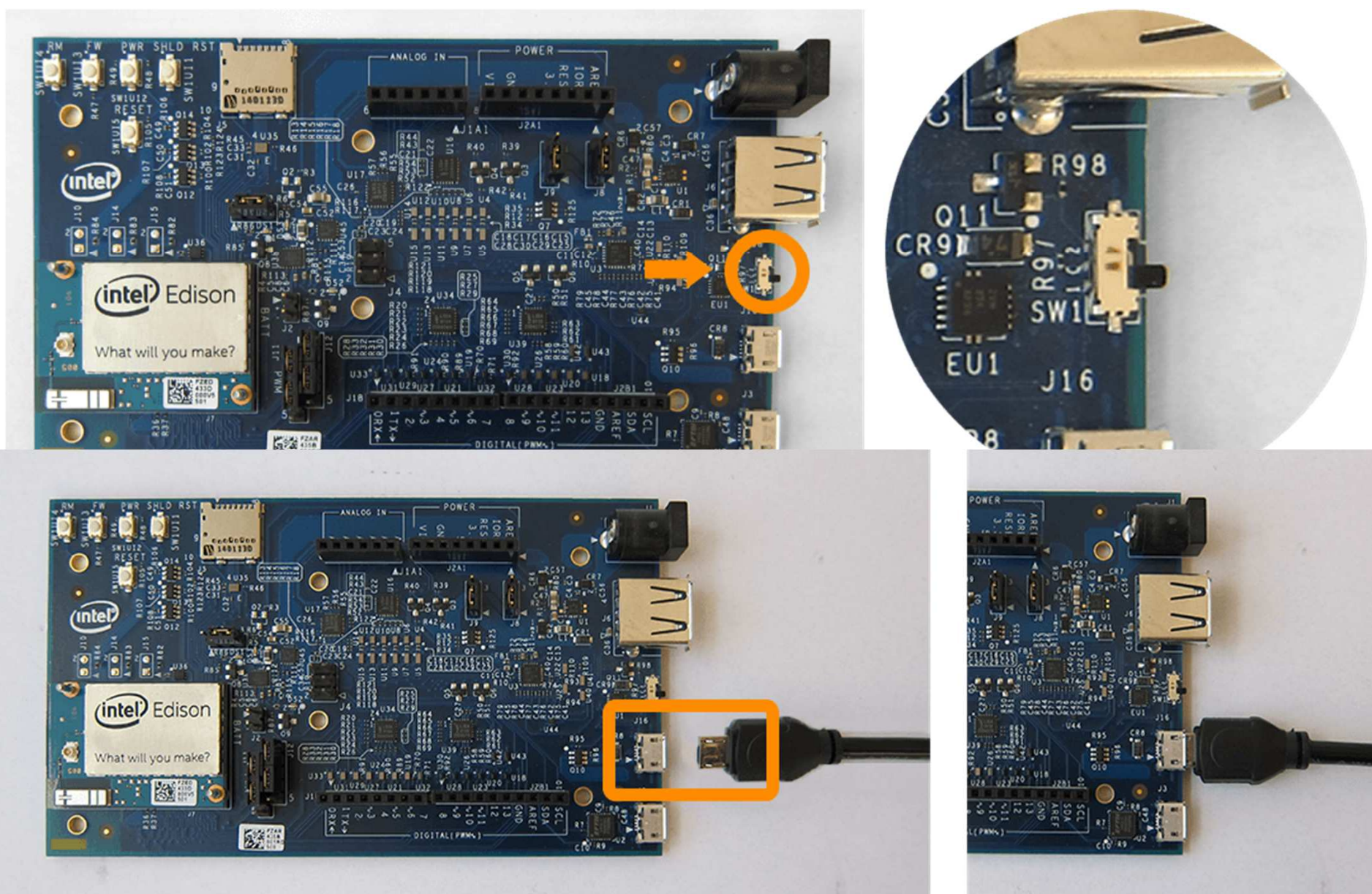

## Instructions for Windows

View your Network Connections, as follows:

- In Windows 7 and below, go to the Control Panel. Under Network and Internet, click View network status and tasks. Click Change Adapter Settings in the sidebar.
- In Windows 8, right-click the Windows Start menu button and select **Network Connections**.

|                                                                                  | Network Connections                                                            |                                                                          |
|----------------------------------------------------------------------------------|--------------------------------------------------------------------------------|--------------------------------------------------------------------------|
|                                                                                  | ~                                                                              | C Search Network Conne 🔎                                                 |
| Organize   Disable this network device Dia                                       | gnose this connection Rename this connection                                   | >> =                                                                     |
| Bluetooth Network Connection<br>Not connected<br>Bluetooth Device (Personal Area | Cisco AnyConnect Secure Mobility<br>Client Connection<br>Unidentified network  | Ethernet<br>Network cable unplugged<br>Realtek PCIe FE Family Controller |
| Wi-Fi<br>8909<br>Intel(R) Dual Band Wireless-AC 31                               | Local Area Connection<br>Unidentified network<br>Intel Edison USB RNDIS Device | Right Click<br>and Choose                                                |

### Set IP Address

| Local Area Connection Properties                                                                                         | Internet Protocol Version 4 (TCP/IPv4) Properties                                                                                                    |
|----------------------------------------------------------------------------------------------------|----------------------------------------------------------------------------------------------------|
| Networking Sharing                                                                                                    | General                                                                                                    |
| Connect using:                                                                                                    | You can get IP settings assigned automatically if your network supports<br>this capability. Otherwise, you need to ask your network administrator<br>for the appropriate IP settings. |
| <u>Configure</u><br>This connection uses the following items:                                                            | <ul> <li>Obtain an IP address automatically</li> <li>Use the following IP address:</li> </ul>                                                                                         |
| Hyper-V Extensible Virtual Switch     Microsoft Network Adapter Multiplexor Protocol     Microsoft LL DR Pretacel Driver | IP address: 192.168.2.14                                                                                                    |
|                                                                                                    | Subnet mask:         255 . 255 . 255 . 0           Default gateway:                                                                                                    |
| Internet Protocol Version 6 (TCP/IPv6)     Double click                                                                  | <ul> <li>Obtain DNS server address automatically</li> <li>Use the following DNS server addresses:</li> </ul>                                                                          |
| Install Uninstall Properties                                                                                             | Preferred DNS server:                                                                                                    |
| Description<br>Transmission Control Protocol/Internet Protocol. The default                                              | Alternate DNS server:                                                                                                    |
| wide area network protocol that provides communication<br>across diverse interconnected networks.                        | Validate settings upon exit Advanced                                                                                                    |
| OK Cancel                                                                                                    | OK Cancel                                                                                                    |

#### Using PuTTY SSH to Connect Edison Board

| 8                                                                                                    | PuTTY Configuration                                                                                                    | ×                               |
|----------------------------------------------------------------------------------------------------|----------------------------------------------------------------------------------------------------|---------------------------------|
| Category:<br>Session<br>Logging<br>Terminal<br>Keyboard<br>Bell<br>Features<br>Window<br>Appearance<br>Behaviour<br>Translation<br>Selection<br>Colours<br>Connection<br>Proxy<br>Telnet<br>Rlogin<br>SSH<br>Serial | Basic options for your PuTTY session         Specify the destination you want to connect to         Host Name (or IP address)       Port         192.168.2.14       22         Connection type:       Raw         Raw       Telnet         Rlogin       SSH         Saved Sessions |                                 |
|                                                                                                    | Default Settings         Close window on exit:         Always       Never         Only on clear                                                                                                    | Load<br>Sa <u>v</u> e<br>Delete |
| About                                                                                                    | <u>O</u> pen                                                                                                    | <u>C</u> ancel                  |

Use root as user name No password

#### Connected

root@root1:~#(ls) ^ 0.10.35 ip.py node modules run-our-code.sh ArduinoFiles main.js otp.bin run.sh root@root1:~# ifconfig Link encap:Local Loopback 10 inet addr:127.0.0.1 Mask:255.0.0.0 inet6 addr: ::1/128 Scope:Host UP LOOPBACK RUNNING MTU:65536 Metric:1 RX packets:4964 errors:0 dropped:0 overruns:0 frame:0 TX packets:4964 errors:0 dropped:0 overruns:0 carrier:0 collisions:0 txqueuelen:0 RX bytes:377300 (368.4 KiB) TX bytes:377300 (368.4 KiB) Link encap:Ethernet HWaddr ee:22:9c:e7:7b:49 usb0 inet addr:192.168.2.15 Bcast:192.168.2.255 Mask:255.255.255.0 inet6 addr: fe80::ec22:9cff:fee7:7b49/64 Scope:Link UP BROADCAST RUNNING MULTICAST MTU:1500 Metric:1 RX packets:248 errors:0 dropped:0 overruns:0 frame:0 TX packets:102 errors:0 dropped:0 overruns:0 carrier:0 collisions:0 txqueuelen:1000 RX bytes:41413 (40.4 KiB) TX bytes:20759 (20.2 KiB) wlan0 Link encap:Ethernet HWaddr 78:4b:87:a2:bb:40 inet addr:192.168.42.1 Bcast:192.168.42.255 Mask:255.255.255.0 inet6 addr: fe80::7a4b:87ff:fea2:bb40/64 Scope:Link 13 UP BROADCAST RUNNING MULTICAST MTU:1500 Metric:1

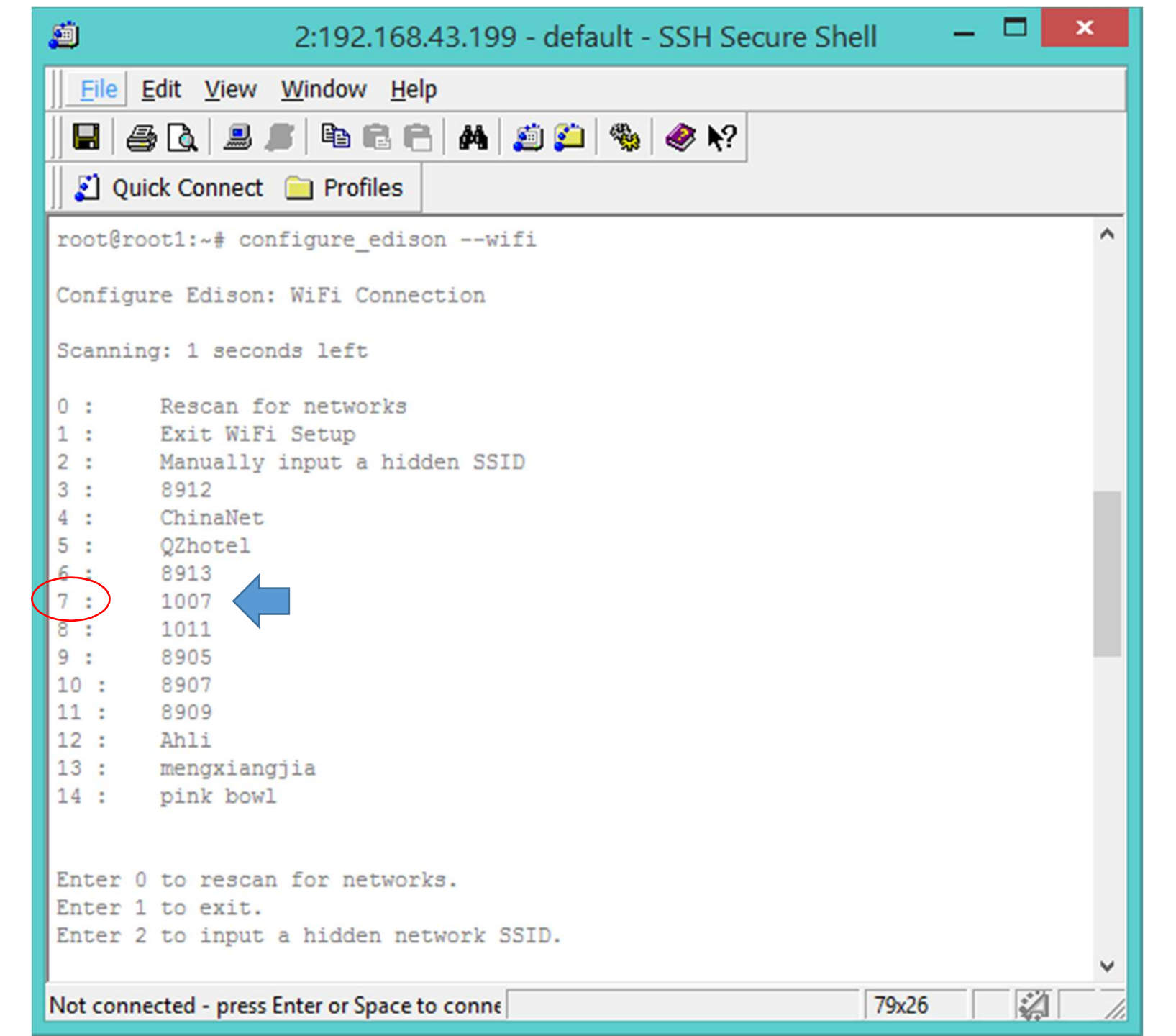

| 2:192.168.43.199 - default - SSH Secure Shell                                                                                                    |
|----------------------------------------------------------------------------------------------------|
| Eile Edit View Window Help                                                                                                    |
| 🔲 🖨 🖪 🔎 🖻 🖻 🖶 🖊 🔬 🎾 🦠 🧇 🐶                                                                                                    |
| 🛛 🛃 Quick Connect 📄 Profiles                                                                                                    |
| <pre>UP BROADCAST RUNNING MULTICAST MTU:1500 Metric:1<br/>RX packets:372 errors:0 dropped:0 overruns:0 frame:0<br/>TX packets:341 errors:0 dropped:0 overruns:0 carrier:0<br/>collisions:0 txqueuelen:1000<br/>RX bytes:50425 (49.2 KiB) TX bytes:75651 (73.8 KiB)<br/>wlan0 Link encap:Ethernet Hwaddr 78:4b:87:a2:bb:40<br/>inet adir:192.168.43.199 Dcast:192.168.43.255 Mask:255.255.255.0<br/>UP BROADCAST RUNNING MULTICAST MTU:1500 Metric:1<br/>RX packets:18 errors:0 dropped:0 overruns:0 frame:0<br/>TX packets:65 errors:0 dropped:0 overruns:0 carrier:0<br/>collisions:0 txqueuelen:1000<br/>RX bytes:2433 (2.3 KiB) TX bytes:13017 (12.7 KiB)</pre> |
| <pre>root@root1:~# ./run.sh<br/>I, [2015-07-19T22:43:20.826Z] INFO : [EdisonRobot] - Initializing connectio<br/>ns.<br/>I, [2015-07-19T22:43:21.301Z] INFO : [EdisonRobot] - Initializing devices.<br/>I, [2015-07-19T22:43:21.335Z] INFO : [EdisonRobot] - Starting connections.<br/>I, [2015-07-19T22:43:21.344Z] INFO : [EdisonRobot] - Starting devices.<br/>I, [2015-07-19T22:43:21.377Z] INFO : [EdisonRobot] - Working.<br/>Cylon robot work called.<br/>Web Service connected to Robot<br/>Connected to the Arduino program.<br/>Robot creating connection<br/>root@root1:~#</pre>                                                                         |
| Not connected - press Enter or Space to conne 79x26                                                                                                    |

## Final Project: Competitions

- 1. EV3 Wall Following Maze with driving error correction
- 2. EV3 Two-Distance Maze algorithm with rotating head
- 3. EV3 Line-Following
- 4. Edison Robot Remote Control, use your own Edison Robot
- 5. Edison robot Two-Distance Maze algorithm, using your own or Instructor's robot